## 04/GET STARTED

#### Setup your new WYBOT

## Note:

- 1. For maintaining a favourite working status, you need to keep the docking station always being powered on.
- 2. When yellow light flashes, the robotic pool cleaner will back to the docking station for the inductive charging.
- 3. If red LED light is on, you can find solution from trouble shooting in this manual or call for service.

### Connect to your App

You can download the WYBOT App to your smart mobile device by scanning QR code below, or from Google Play or App Store.

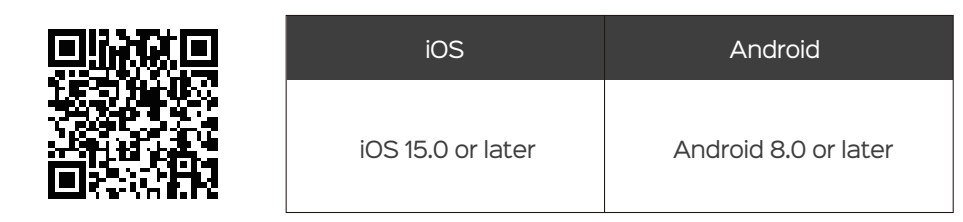

## Note

Before connection to your App, please ensure your cleaner is charging on the docking station.

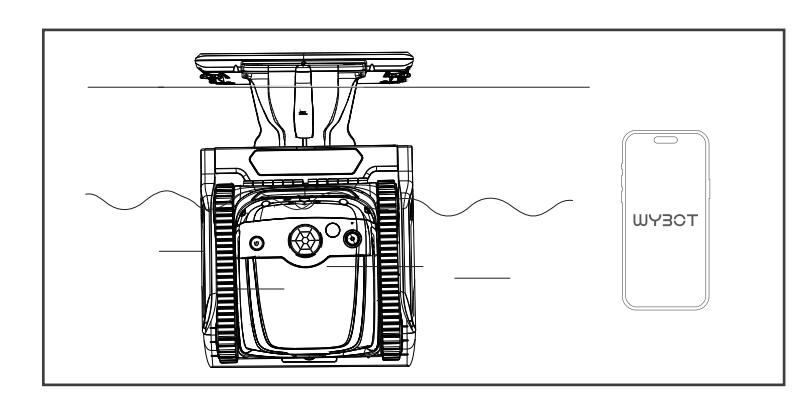

## 04/GET STARTED

Setup your new WYBOT

#### Choose your cleaning mode

You can choose a cleaning mode for your cleaner through the app after connecting to your App or pressing the 'on/off button'.

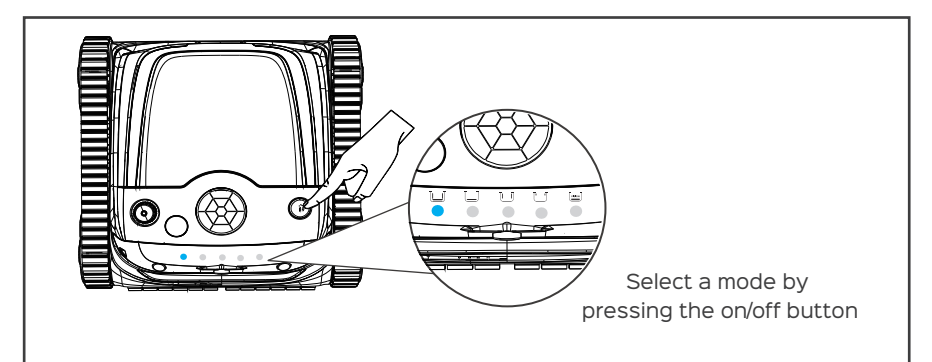

| Cleaning Mode                                        | Icon (Robot) | Cleaning Coverage                               |
|------------------------------------------------------|--------------|-------------------------------------------------|
| Standard full pool<br>(First choosing from App only) |              | Wall+ Floor+Waterline                           |
| Floor only                                           |              | Pool floors                                     |
| Wall only                                            |              | Pool walls                                      |
| Waterline only                                       |              | Pool waterline                                  |
| Wall then floor (Combo)                              |              | Wall *1+ Floor *1                               |
| Turbo floor<br>(First choosing from App only)        |              | Powerful cleaning mode<br>(floor cleaning only) |
| Eco floor<br>(First choosing from App only)          |              | Eco mode, floor cleaning only                   |
| Dirt Hunting (Floor cleaning)                        |              | Vision-based cleaning path                      |

## Note:

- 1. You should modify your cleaning modes when out of pool. The default mode is Wall then floor
- 2. If the device restarts, it will automatically enter the cleaning mode you set last time.

## 04/GET STARTED

Setup your new WYBOT

Dirt hunting mode (floor cleaning only)

If you have chose the dirt hunting cleaning mode through the APP, your cleaner will start cleaning floor in a high-efficiency cleaning path after entering the pool.

During the cleaning, the camera on the front of the cleaner will automatically detect and target for the dirt in front when has recognized them.

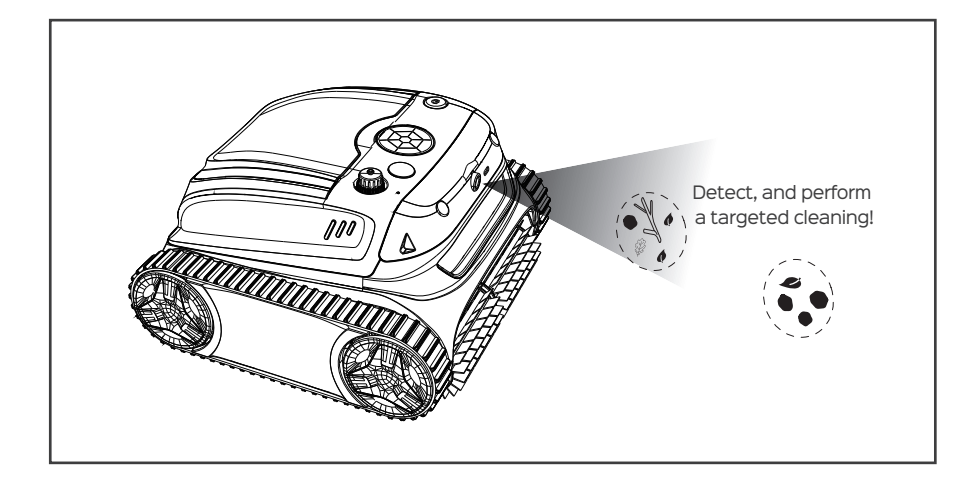

The robot needs to enrich its recognition of the dirt from the start, and it may turn on and record its floor dirt types during cleaning. It will reach its best targeted cleaning performance after one month of cleaning.

Your WYBOT continues enhancing its capability. Please help to update it to have the best cleaning experience.

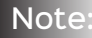

- 1. The camera on the front is protected by a film when out of the factory, please peel it off if before running the "Dirt-hunting cleaning mode".
- 2. The camera on the robot will only be turned on when being underwater.
- 3. The dirt hunting cleaning mode is performed based on vision, thus the camera must be kept from any dust or scratch as it may decrease its performance.

# 04/GET STARTED

### Run your new WYBOT

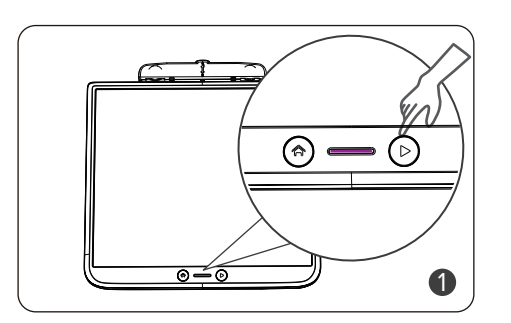

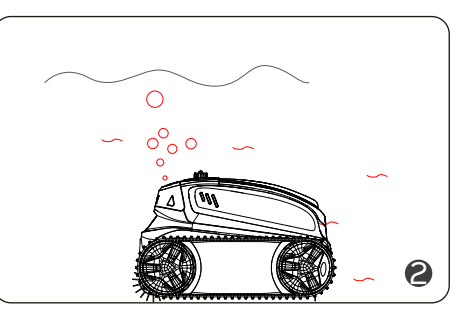

Press the start/stop button on the docking station or click the start cleaning button on the APP to start the pool cleaning.

Let it move back to the pool floor.

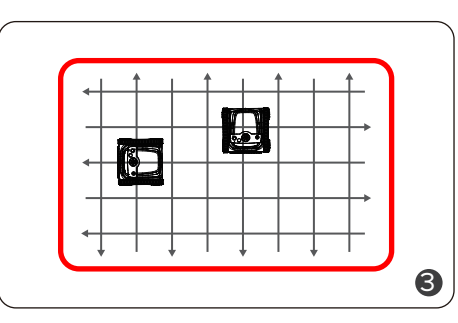

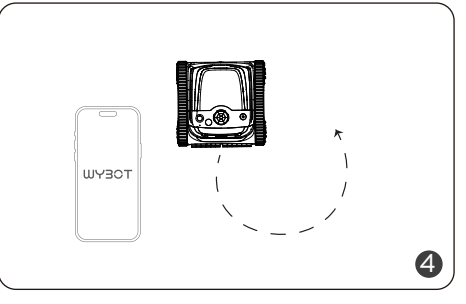

The robot begins to clean walls, floor and waterline as default or your set through App.

5

The robot will automatically move to stop by the edge of wall when finishing cleaning or battery low. You can control the cleaner remotely and complete the specific area cleaning via the App.

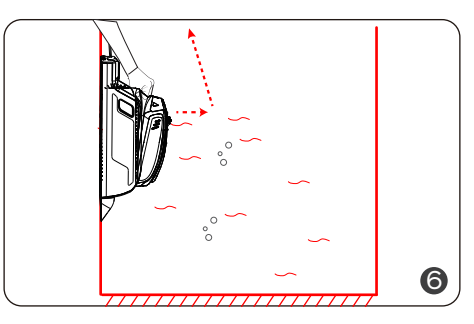

The robot will automatically move to stop by the edge of wall when finishing cleaning or battery low.